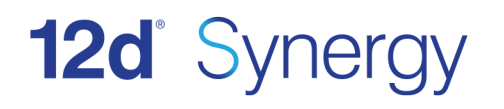

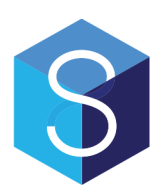

# 12d Synergy FRS Installation Guide

Version 3.0 November 2016

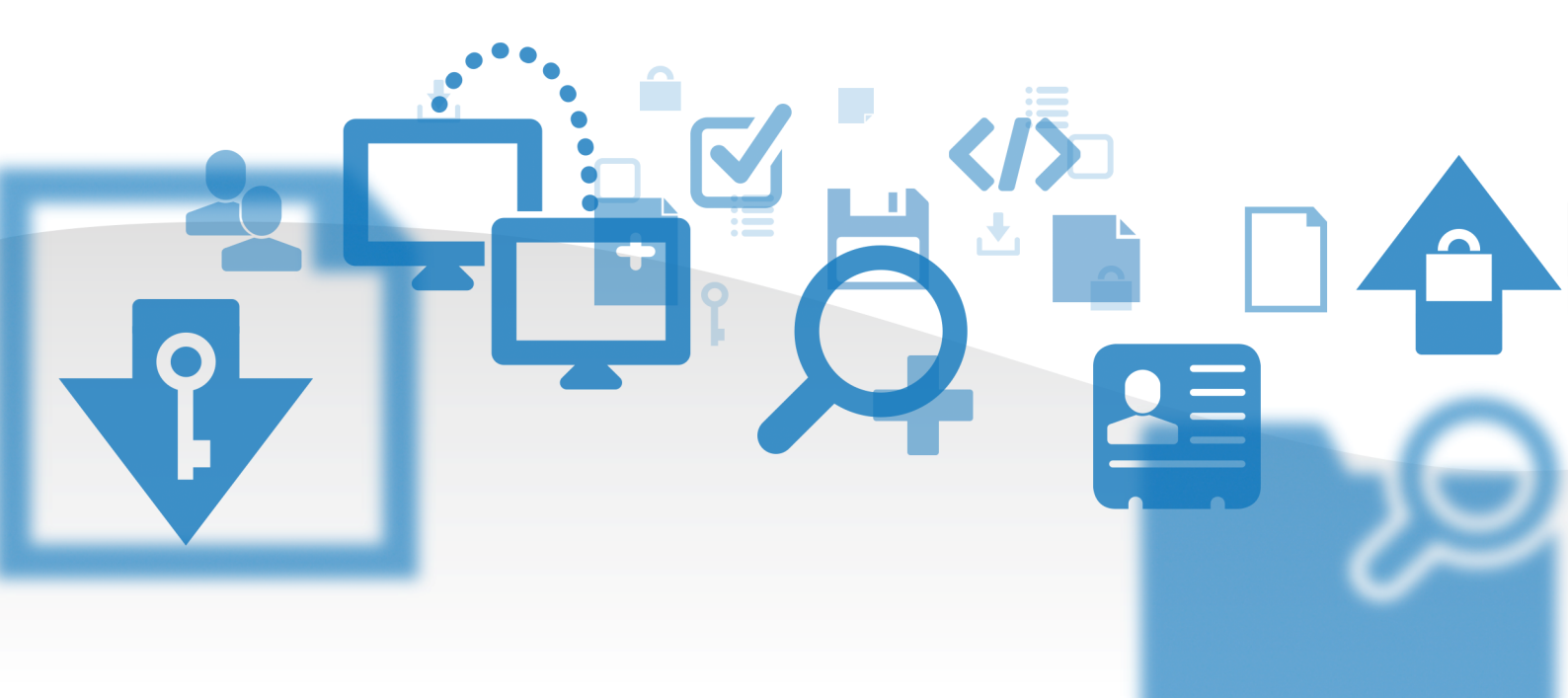

#### 12d Solutions Pty Ltd

ACN 101 351 991 PO Box 351 Narrabeen NSW Australia 2101 (02) 9970 7117 = (02) 9970 7118 support@12d.com & www.12d.com

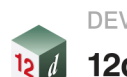

DEVELOPED BY 12d<sup>®</sup> Solutions

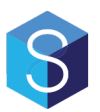

## **12d Synergy FRS Installation Manual**

V3.0 April 2017

#### Disclaimer

12d Synergy is supplied without any express or implied warranties whatsoever.

No warranty of fitness for a particular purpose is offered.

No liabilities in respect of engineering details and quantities produced by 12d Synergy are accepted.

While every effort has been taken to ensure that the advice given in this manual and the program 12d Synergy is correct, no warranty is expressed or implied by 12d Solutions Pty Ltd.

### Copyright

I

#### This manual is copyrighted and all rights reserved.

This manual may not, in whole or part, be copied or reproduced without the prior consent in writing from 12d Solutions Pty Ltd.

Copies of 12d Synergy software must not be released to any party, or used for bureau applications without the written permission of 12d Solutions Pty Ltd.

Copyright © 1989 – 2017 by 12d Solutions Pty Ltd. Sydney, New South Wales, Australia. ACN 101 351 991 All rights reserved.

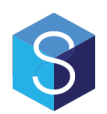

# **Table of Contents**

| 1.0                                        | INSTALLING THE 12D SYNERGY FILE REPLICATION                  |                                                       |        |  |
|--------------------------------------------|--------------------------------------------------------------|-------------------------------------------------------|--------|--|
| Server                                     | 1                                                            |                                                       |        |  |
|                                            | 1.1                                                          | Service account and password                          | 1      |  |
|                                            | 1.2                                                          | Master Server                                         | 1      |  |
|                                            | 1.3                                                          | Data directory                                        | 1      |  |
|                                            | 1.4                                                          | Required Components                                   | 1      |  |
|                                            | 1.5                                                          | FRS Install File                                      | 1      |  |
| 2.0                                        | Per                                                          | FORMING THE INSTALLATION                              | 2      |  |
|                                            | 2.1                                                          | Welcome to the 12d Synergy FRS Installation           | 2      |  |
|                                            | 2.2                                                          | End User License Agreement                            | 3      |  |
|                                            | 2.3                                                          | Pick Installation Location                            | 4      |  |
|                                            | 2.4 Configure the 12d Synergy FRS – Port and Login Details 5 |                                                       |        |  |
|                                            | 2.5                                                          | Configure the 12d Synergy FRS - Database              | 6      |  |
|                                            | 2.6 Configure the 12d Synergy FRS – SQL Already Installed 7  |                                                       |        |  |
|                                            | 2.7                                                          | Configure the 12d Synergy FRS – Server Sett           | ings8  |  |
| 2.8 Configure the 12d Synergy FRS - Storag |                                                              | Configure the 12d Synergy FRS - Storage Set           | tings9 |  |
|                                            | 2.9                                                          | Performing Installation                               | 10     |  |
| 3.0                                        | Ver                                                          | RIFYING THE INSTALLATION                              | 10     |  |
| 4.0                                        | Upo                                                          | GRADING THE 12D SYNERGY FRS                           | 11     |  |
|                                            | 4.1                                                          | Welcome to the 12d Synergy FRS Installation           | 11     |  |
|                                            | 4.2                                                          | Configure the 12d Synergy FRS                         | 12     |  |
|                                            | 4.3                                                          | Configure the 12d Synergy FRS - Database              | 13     |  |
|                                            | 4.4                                                          | 4.4 Configure the 12d Synergy FRS - Server Settings14 |        |  |
|                                            | 4.5                                                          | Performing Installation                               | 15     |  |
| 5.0                                        | SILI                                                         | ent Installations                                     | 16     |  |
|                                            | 5.1                                                          | Generating an Answers File                            | 16     |  |
|                                            | 5.2                                                          | Performing a Silent Installation                      | 16     |  |

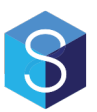

# 1.0 INSTALLING THE 12D SYNERGY FILE REPLICATION SERVER

If you have already installed the 12d Synergy File Replication server, you do not need to complete a full install. Please see the section entitled Upgrading the 12d Synergy File Replication Server.

#### 1.1 Service account and password

A service account is the user under which the 12d Synergy FRS is run. It should have administrative rights on the computer. A service account must have the Log on as a Service right, but this can be applied after installation, and in some cases, can be applied automatically.

#### 1.2 Master Server

You will be prompted for the address and port number of the 12d Synergy Master Server – this should be accessible by the FRS once installed.

#### 1.3 Data directory

You will be prompted for a location to store data during the installation.

This storage area could become quite large, depending on your usage and needs. It can be migrated at a later date if need be. Note that if you should not use a mapped network drive unless you can guarantee the drive letter will be available when the 12d Synergy Server service starts.

#### **1.4 Required Components**

You will need to know if you have a SQL Server database installed and the details to connect to it. If you do not have one installed, 12d Synergy can install one for you.

If you do have a SQL Server you wish to use, you will need to know:

- 1. The server address and instance name
- 2. The name of the database

#### 1.1 FRS Install File

Before you get started, you will need to have created a new File Server entry on your Master Server, via the Administrator.

When you have done so, you will be supplied with an install file, which is necessary for this installation process.

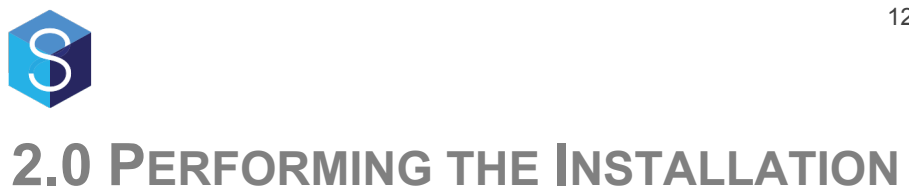

#### 2.1 Welcome to the 12d Synergy FRS Installation

| 12d Synergy File Replication Server Installation                                                                                                    | 3 12d Synergy File Replication Server Installation |  |  |
|----------------------------------------------------------------------------------------------------|----------------------------------------------------|--|--|
| Welcome to the 12d Synergy File Replication Server Setup<br>Wizard                                                                                      |                                                    |  |  |
| This wizard will guide you through the installation of 12d Synergy File Replication Server.                                                             |                                                    |  |  |
| It is recommended that you close all other applications before starting Setup. This will make it possible to install without requiring a system reboot. |                                                    |  |  |
|                                                                                                    |                                                    |  |  |
|                                                                                                    |                                                    |  |  |
|                                                                                                    |                                                    |  |  |
|                                                                                                    |                                                    |  |  |
|                                                                                                    |                                                    |  |  |
|                                                                                                    |                                                    |  |  |
| 2d Solutions Pty Ltd Next >                                                                                                    | Cancel                                             |  |  |

This is the welcome page. Click next to continue.

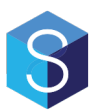

#### 2.2 End User License Agreement

| 12d Synergy File Replication Server Installation                                                                                                    |                             |
|----------------------------------------------------------------------------------------------------|-----------------------------|
| 12d Synergy End User License Acceptance                                                                                                    |                             |
| Please read the terms and conditions of use for 12d Synergy. Installing this product is<br>considered acceptance of this license.                                                                                                    | 8                           |
| This Service Level Agreement ("SLA") details the service commitment by 12d Solutions Pty Ltd ("12d") to the Customer we licensed the use of the Document Management Product identified as 12d Synergy (the "Software").                                                                          | /hich has ▲                 |
| The Software consists of software that resides on a server ("Server Software") and software that resides on the end-user ("Client Software"). Unless stated specifically Software, Server Software, Client Software may be used interchangeably, interpreted in the context in which it is used. | r's computer<br>and will be |
| The Client Software is available on an annual subscription basis. This SLA applies only during the term of the subscription Customer's subscription start on the Activation Date and the expiry date is on the anniversary of the Activation Date.                                               | on. The                     |
| The Server Software is available on an initial upfront fee with an obligatory annual maintenance contract.                                                                                                    |                             |
| The Software is provided on an "as is" bases. 12d does not warrant the Software will operate uninterrupted, error free, or completely secure as 12d does not control the flow of data or the performance of data over the Customer's computer new the Software is dependent upon.                | or<br>twork, which          |
| 1. Definitions                                                                                                    |                             |
| "Activation Date" means the date a License Key is registered for activation of Software.                                                                                                    |                             |
| "Business Day" means normal working day in the time zone where 12d is located, which is GMT+10 hours.                                                                                                    |                             |
| "Customer" means the party identified as the purchasing organization to this Agreement.                                                                                                    | ~                           |
| ☑ I have read and accepted the terms of this Software License Agreement                                                                                                    |                             |
| - 12d Solutions Pty Ltd                                                                                                    |                             |
| Next >                                                                                                    | Cancel                      |

To install the 12d Synergy FRS, you must accept the license agreement before clicking 'Next'

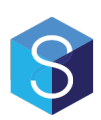

#### 2.3 Pick Installation Location

| 3 12d Synergy File Replication Server Installation                                                                                     |             |  |  |  |
|----------------------------------------------------------------------------------------------------|-------------|--|--|--|
| Pick Installation Location                                                                                                    |             |  |  |  |
| Select the location where you would like this application to be installed                                                              |             |  |  |  |
|                                                                                                    |             |  |  |  |
|                                                                                                    |             |  |  |  |
| Setup will install this application in the following folder. To install in a different folder, click Browse and select another folder. |             |  |  |  |
|                                                                                                    |             |  |  |  |
| Installation location: C:\Program Files (x86)\12d\12d Synergy\3.0\FRS                                                                  | Browse      |  |  |  |
|                                                                                                    |             |  |  |  |
| Space required: 141.30MB                                                                                                    |             |  |  |  |
| Space available: 44.13GB                                                                                                    |             |  |  |  |
|                                                                                                    |             |  |  |  |
|                                                                                                    |             |  |  |  |
|                                                                                                    |             |  |  |  |
|                                                                                                    |             |  |  |  |
|                                                                                                    |             |  |  |  |
|                                                                                                    |             |  |  |  |
|                                                                                                    |             |  |  |  |
|                                                                                                    |             |  |  |  |
|                                                                                                    |             |  |  |  |
|                                                                                                    |             |  |  |  |
|                                                                                                    |             |  |  |  |
| - 12d Solutions Pty Ltd                                                                                                    |             |  |  |  |
| < Back Ne                                                                                                    | xt > Cancel |  |  |  |

Choose the installation location – it is recommended this is left as the default pre-defined setting. Click next when you have selected the location to install to.

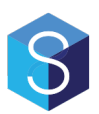

#### 2.4 Configure the 12d Synergy FRS – Port and Login Details

| 12d Synergy File I                                                | Replication Server Installation                                                                                                    |                                                                                                    |                                                                                                    |
|-------------------------------------------------------------------|----------------------------------------------------------------------------------------------------|----------------------------------------------------------------------------------------------------|----------------------------------------------------------------------------------------------------|
| Configure the 1<br>Configure the service<br>Replication Server wi | 12d Synergy File replication Server<br>account and port number under which this 12d Synergy File<br>Ill run                                                                                            |                                                                                                    | 6                                                                                                    |
| Port number:<br>Service account:<br>Service password:             | 1250<br>The unique 4-6 digit number on which the server will accept<br>communications.<br>Arichard<br>The account to run the server service under (Domain\Usemame<br>or .\Usemame for a local account) | A service acc<br>allows 12d Sy<br>even when no<br>should have th<br>server may no<br>The following | e Accounts<br>ount is a special user account that<br>mergy File Replication Server to run<br>one is logged in. This account<br>he Log On As a Service right or the<br>ot start.<br>fields are required:         |
|                                                                   |                                                                                                    | Service Th<br>account ar<br>D<br>e.:<br>If<br>th                                                   | he login name of the account. If you<br>e on a domain, enter it in the format:<br>OMAIN\UserName<br>g: <i>YourCompany\ServiceAccount</i><br>you are not on a domain, enter it in<br>e format:<br>ServiceAccount |
|                                                                   |                                                                                                    | Ti<br>ad<br>Service<br>password Th                                                                 | he service account must have<br>Iminitsrative access.<br>he password of the service account                                                                                                    |
|                                                                   |                                                                                                    |                                                                                                    | < Back Next > Cancel                                                                                                    |

| Setting             | Description                                                                                                    |  |
|---------------------|----------------------------------------------------------------------------------------------------|--|
| Port                | The primary port for communication to the master server, from other FRSs or users. You can change this but it is recommended to leave it at port 1250 |  |
| Service account     | The login name of the account. If you are on a domain, enter it in the format:<br>Domain\UserName                                                     |  |
|                     | e.g. YourCompany\ServiceAccount                                                                                                    |  |
|                     | If you are not on a domain, enter it in the format:<br>.\ServiceAccount                                                                               |  |
|                     | The service account must have administrative access.                                                                                                  |  |
| Service<br>password | The password of the service account                                                                                                    |  |

Note: The installer will attempt to test these credentials. In some cases, it may be possible for an incorrect result to this test, depending on the complexity of your network. This test should be taken as a

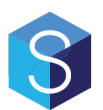

guideline only - a failed result can be ignored if you are sure your credentials are correct.

#### 2.5 Configure the 12d Synergy FRS - Database

| § 12d Synergy Server Installation                                                                                                    |                                                                                                    |
|----------------------------------------------------------------------------------------------------|----------------------------------------------------------------------------------------------------|
| Configure the 12d Synergy Server Database<br>Enter the configuration settings for the database                                                                                                    | \$                                                                                                    |
| <ul> <li>12d Synergy requires a version of Microsoft SQL Server to run. If you don't have one already, this installation can install one for you. This is not recommended for large installations.</li> <li> Install Microsoft SQL Server is already installed. Install Microsoft SQL Server Express 2014 </li> </ul> | <ul> <li>Database Server</li> <li>12d Synergy requires Microsoft SQL Server<br/>2008 R2 or later to run.</li> <li>If you already have your own copy of SQL<br/>Server installed, it is recommend you use it.<br/>Otherwise, 12d Synergy can install the Express<br/>(2014) edition for you.</li> <li>Note that the Express version may not be suitable<br/>for larger installations of 12d Synergy, as the<br/>database is limited to 10 gb in size. This is a<br/>restriction on meta data, not on file content.</li> <li>You can always upgrade to a full instance of SQL<br/>Server later, if required.</li> </ul> |
|                                                                                                    | < Back Next > Cancel                                                                                                    |

You can now choose if you are using a pre-existing SQL Server, or if you would like 12d Synergy to install a new copy of SQL Server Express 2014 for you.

**Note**: If you choose to install SQL Server 2014 express, you must accept Microsoft's terms and conditions for the use of SQL Server 2014.

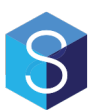

#### 2.6 Configure the 12d Synergy FRS – SQL Already Installed

| 🔋 12d Synergy Serve                        | er Installation                                                  |                            |                                                                                                    |
|--------------------------------------------|------------------------------------------------------------------|----------------------------|----------------------------------------------------------------------------------------------------|
| Configure the 1<br>Enter the configuration | <b>2d Synergy Server Database</b><br>n settings for the database |                            | \$                                                                                                    |
| Database instance:                         | localhost<br>The SQL Server database server and instance         | SQL                        | Server Setup                                                                                                    |
| Database name:                             | 12dSynergy<br>Database will be created if it doesn't exist       | Use this scr<br>to SQL Ser | reen to enter the details for connecting                                                                                                    |
| Database security:                         | Windows Security                                                 | The following              | ng fields are required:                                                                                                    |
|                                            | Test Connection                                                  | Database<br>instance       | The address of the SQL Server -<br>this might be a named instance so it's<br>important to check. SQL Server<br>Manager might help you identify<br>your server location. You should<br>also favour the use of a computer<br>name over an IP address if possible,<br>as TCP/IP is often not enabled by<br>default. <i>e.g</i> :YourServer<br>or<br>YourServer\YourInstance |
|                                            |                                                                  | Database<br>name           | The name of the database to store<br>12d Synergy data in                                                                                                    |
|                                            |                                                                  | Database<br>security       | How to log in - using the Service<br>Account or another username /<br>password combination. Windwos<br>security is generally recommend, but<br>requires that the Service Account                                                                                                    |
| 12a Solutions Pty Ltd -                    |                                                                  |                            | < Back Next > Cancel                                                                                                    |

If you choose to use an existing SQL Server, you will be prompted for the above information. If you chose to have one installed for you, you can skip this step.

| Setting              | Description                                                                                                    |  |
|----------------------|----------------------------------------------------------------------------------------------------|--|
| Database<br>instance | The address of the SQL Server – this might be a named instance so it's important to check. SQL Server Manager might help you identify your server location.<br>You should also the favour the use of a computer name over an IP Address if possible, as TCP/IP may not be enabled. |  |
|                      |                                                                                                    |  |
| Database name        | The name of the database to store 12d Synergy data in                                                                                                    |  |
| Database<br>security | How to log in – using the Service Account or another username / password combination. Windows security is generally recommended, but requires that the Service Account you nominated earlier has access to the database.                                                           |  |
|                      | If you use SQL Server security, you will be prompted for a user name and password.                                                                                                    |  |

You can use the Test Connection button to test your settings against your database server.

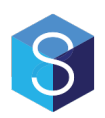

## 2.7 Configure the 12d Synergy FRS – Server Settings

| 🔋 12d Synergy File Replication Server Installation |                                                             |                                        |                                                                                                    |  |
|----------------------------------------------------|-------------------------------------------------------------|----------------------------------------|----------------------------------------------------------------------------------------------------|--|
| Configure the 12d Synergy File Replication Server  |                                                             |                                        |                                                                                                    |  |
|                                                    |                                                             |                                        |                                                                                                    |  |
| Master server:                                     | The address of the master server                            | Serv                                   | er Settings                                                                                                    |  |
| Master port:                                       | 1250<br>The file transfer port number for the master server | Use this s<br>about how<br>settings fo | creen to set up additional information<br>v your server will behave, including<br>or how the server will send emails to your                                                                    |  |
| Host address:                                      | CARBON The name of this server                              | users.                                 |                                                                                                    |  |
| FRS install<br>file:                               | A file cenerated by the master server to help seed the FRS  | The follow                             | ving fields are required:                                                                                                    |  |
|                                                    |                                                             | Host<br>address                        | The name of the server - this helps<br>identify the server to the 12d Synergy<br>explorer. This will be filled out<br>automatically for you and should not<br>need to be changed in most cases. |  |
|                                                    |                                                             | Master<br>server                       | The address of the master, or primary,<br>12d Synergy server                                                                                                    |  |
|                                                    |                                                             | Master<br>port                         | The file transfer port used by the master server                                                                                                    |  |
|                                                    |                                                             | FRS<br>install<br>file                 | A file generated by the master server for a new install of the FRS.                                                                                                    |  |
|                                                    |                                                             |                                        |                                                                                                    |  |
| - 12d Solutions                                    | Pty Lid                                                     |                                        | < Back Next > Cancel                                                                                                    |  |

| Setting          | Description                                                                                        |  |  |
|------------------|----------------------------------------------------------------------------------------------------|--|--|
| Master server    | The address of the primary 12d Synergy, or Master, server                                          |  |  |
| Master port      | The file transfer port used by the 12d Synergy Master server                                       |  |  |
| Host address     | The name of the server you are installing – this helps identify the FRS to the 12d Synergy clients |  |  |
| FRS Install file | You must have an FRS install file which is generated by the 12d Synergy FRS.                       |  |  |

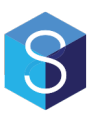

## 2.8 Configure the 12d Synergy FRS - Storage Settings

| 🖇 12d Synergy File Replication Server Installation          |         |                                                                                                    |  |
|-------------------------------------------------------------|---------|----------------------------------------------------------------------------------------------------|--|
| Configure the 12d Synergy File Replication Storage Settings |         |                                                                                                    |  |
| Data files:                                                 |         | File Storage Setup 12d Synergy stores all your data files for you, along with other configuration files. This can be a local drive or a network attached location - but don't use a mapped drive. Use a full UNC path instead (e.g: \MyServer\MyFolder) |  |
| - 12d Solutions F                                           | Pty Ltd | < Back Next > Cancel                                                                                                    |  |

| Description                                                                                                    |
|----------------------------------------------------------------------------------------------------|
| 12d Synergy stores all your data files for you, along with other configuration<br>files.<br>This can be a local drive or network attached location – but don't use a<br>mapped drive unless you can guarantee it will exist when the service starts.<br>Use a full UNC path where possible. (e.g: \\MyServer\MyFolder) |
| D<br>1<br>fi<br>T<br>n                                                                                                    |

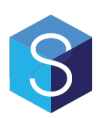

#### **Performing Installation** 2.9

| 3 12d Synergy Server Installation        |                       |
|------------------------------------------|-----------------------|
| Performing installation                  |                       |
|                                          | •                     |
|                                          |                       |
| Press Install to begin the installation. |                       |
|                                          |                       |
|                                          |                       |
|                                          |                       |
|                                          |                       |
|                                          |                       |
|                                          |                       |
|                                          |                       |
|                                          |                       |
|                                          |                       |
|                                          |                       |
|                                          |                       |
|                                          |                       |
| - 12d Solutions Pty Ltd                  |                       |
|                                          | < Back Install Cancel |

You are now ready to perform the installation. Click install to begin.

# **3.0 VERIFYING THE INSTALLATION**

To verify that the installation has worked,

- Go to Start -> Control Panel -> Administrative Tools -> Services in Microsoft Windows.
   Find the service named 12d Synergy File Replication Server
   Ensure it is started

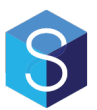

If it has not started, try the following steps:

- 1. Double click the service
- Choose the log on tab
   Re-enter the password for the Service Account and click OK
- 4. If this was not a service account, it will now be given the Service Account attribute by Windows
- 5. Right click and 'Start' the service

If the service has still not started, please consult the Windows Event Viewer for more details.

# 4.0 UPGRADING THE 12D SYNERGY FRS

To upgrade the 12d Synergy server, you do not need to run the full installer each time. The upgrader will remember your settings from last time and unless anything has changed, the upgrade should be quick and easy.

Make sure you uninstall the existing 12d Synergy FRS - this will not delete your data

#### 4.1 Welcome to the 12d Synergy FRS Installation

| 3 12d Synergy File Replication Server Installation                                                                                             |           |
|----------------------------------------------------------------------------------------------------|-----------|
| Welcome to the 12d Synergy File Replication Server Setup<br>Wizard                                                                             | <b>§</b>  |
| This wizard will guide you through the installation of 12d Synergy File Replication Server.                                                    |           |
| It is recommended that you close all other applications before starting Setup. This will make it possible to instal requiring a system reboot. | l without |
|                                                                                                    |           |
|                                                                                                    |           |
| - 12d Solutions Pty Ltd                                                                                                    | Cancel    |

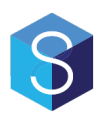

This is the welcome screen. Click next.

### 4.2 Configure the 12d Synergy FRS

| Configure the 1                                                                                                    | 12d Synergy File replication Server                                 |                                                                     | •                                                                                                    |  |
|----------------------------------------------------------------------------------------------------|---------------------------------------------------------------------|---------------------------------------------------------------------|----------------------------------------------------------------------------------------------------|--|
| Configure the service<br>Replication Server wi                                                                                                    | account and port number under which this 12d Synergy File<br>Il run |                                                                     | 5                                                                                                    |  |
| Port number:       1250       S         The unique 4-6 digit number on which the server will accept communications.       A         Service account:       .vichard       all         The account to run the server service under (Domain\Usemame or .\Usemame for a local account)       sh         Service password:       *********       se |                                                                     | A service a<br>allows 12d<br>even when<br>should have<br>server may | Service Accounts<br>A service account is a special user account that<br>allows 12d Synergy File Replication Server to ru<br>even when no one is logged in. This account<br>should have the <i>Log On As a Service</i> right or the<br>server may not start.                                                 |  |
|                                                                                                    |                                                                     | The follows                                                         | ing fields are required:<br>The login name of the account. If you<br>are on a domain, enter it in the format:<br>DOMAIN\UserName<br>e.g.YourCompany\ServiceAccount<br>If you are not on a domain, enter it in<br>the format:<br>.\ServiceAccount<br>The service account must have<br>adminitsrative access. |  |
|                                                                                                    |                                                                     | Service<br>password                                                 | The password of the service account                                                                                                    |  |
|                                                                                                    |                                                                     |                                                                     |                                                                                                    |  |

| Setting             | Description                                                                                                    |  |
|---------------------|----------------------------------------------------------------------------------------------------|--|
| Port number         | The primary port for communication to the master server and from users. You can change this but it is recommended to leave it at port 1250. |  |
| Service account     | The login name of the account. If you are on a domain, enter it in the format: Domain\UserName                                              |  |
|                     | e.g. YourCompany\ServiceAccount                                                                                                    |  |
|                     | If you are not on a domain, enter it in the format:<br>.\ServiceAccount                                                                     |  |
|                     | The service account must have administrative access.                                                                                        |  |
| Service<br>password | The password of the service account                                                                                                    |  |

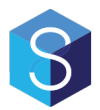

Note: The installer will attempt to test these credentials. In some cases, it may be possible for an incorrect result to this test, depending on the complexity of your network. This test should be taken as a guideline only - a failed result can be ignored if you are sure your credentials are correct.

#### 4.3 Configure the 12d Synergy FRS - Database

| 12d Synergy File F                        | Replication Server Installation                          |                                    |                                                                                                    |  |
|-------------------------------------------|----------------------------------------------------------|------------------------------------|----------------------------------------------------------------------------------------------------|--|
| Configure the 1<br>Enter the configuratio | 2d Synergy File Replication Server Database              |                                    | 8                                                                                                    |  |
| Database instance:                        | localhost<br>The SQL Server database server and instance | SQL                                | SQL Server Setup                                                                                                    |  |
| Database name:                            | 12dSynergyFRS                                            | Use this scr                       | Use this screen to enter the details for connecting                                                                                                    |  |
|                                           | Database will be created if it doesn't exist             | to SQL Ser                         | ver.                                                                                                    |  |
| Database security:                        | Windows Security                                         | The following fields are required: |                                                                                                    |  |
|                                           | Test Connection                                          | Database<br>instance               | The address of the SQL Server -<br>this might be a named instance so it's<br>important to check. SQL Server<br>Manager might help you identify<br>your server location. You should<br>also favour the use of a computer<br>name over an IP address if possible,<br>as TCP/IP is often not enabled by<br>default. <i>e.g.</i> YourServer<br>or<br>YourServer\YourInstance |  |
|                                           |                                                          | Database<br>name                   | The name of the database to store<br>12d Synergy data in                                                                                                    |  |
|                                           |                                                          | Database<br>security               | How to log in - using the Service<br>Account or another username /<br>password combination. Windwos<br>security is generally recommend, but<br>requires that the Service Account                                                                                                    |  |
|                                           |                                                          |                                    | < Back Next > Cancel                                                                                                    |  |

If you choose to use an existing SQL Server, you will be prompted for the above information. If you chose to have one installed for you, you can skip this step.

| Setting              | Description                                                                                                    |
|----------------------|----------------------------------------------------------------------------------------------------|
| Database<br>instance | The address of the SQL Server – this might be a named instance so it's important to check. SQL Server Manager might help you identify your server location.<br>You should also the favour the use of a computer name over an IP Address if possible, as TCP/IP may not be enabled.<br><i>e.g: YourServer</i> or <i>YourServer</i> \ <i>YourInstance</i> |
| Database name        | The name of the database to store 12d Synergy data in                                                                                                    |
| Database<br>security | How to log in – using the Service Account or another username / password combination. Windows security is generally recommended, but requires that the Service Account you nominated earlier has access to the database.                                                                                                    |
|                      | If you use SQL Server security, you will be prompted for a user name and password.                                                                                                    |

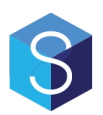

You can use the Test Connection button to test your settings against your database server.

### 4.4 Configure the 12d Synergy FRS - Server Settings

| 12d Synerg                 | y File Replication Server Installation                      |                                                                                                    |                                                                                                    |  |
|----------------------------|-------------------------------------------------------------|----------------------------------------------------------------------------------------------------|----------------------------------------------------------------------------------------------------|--|
| Configure<br>Enter the con | e the 12d Synergy File Replication Server                   |                                                                                                    | 6                                                                                                    |  |
| Master server:             | localhost<br>The address of the master server               | Server Settings                                                                                                    |                                                                                                    |  |
| Master port:               | 1250<br>The file transfer port number for the master server | Use this screen to set up additiona<br>about how your server will behave<br>settings for how the server will ser<br>users.<br>The following fields are required: | s screen to set up additional information<br>now your server will behave, including<br>for how the server will send emails to your<br>lowing fields are required: |  |
|                            |                                                             | Host The name of the server<br>address identify the server to the<br>explorer. This will be fi<br>automatically for you a<br>need to be changed in               | - this helps<br>e 12d Synergy<br>lled out<br>nd should not<br>most cases.                                                                                         |  |
|                            |                                                             | Master The address of the masserver 12d Synergy server                                                                                                    | ster, or primary,                                                                                                    |  |
|                            |                                                             | Master The file transfer port us<br>port master server                                                                                                    | ed by the                                                                                                    |  |
|                            |                                                             | FRS<br>install<br>file<br>A file generated by the<br>for a new install of the                                                                                    | master server<br>FRS.                                                                                                    |  |
|                            |                                                             |                                                                                                    |                                                                                                    |  |
|                            |                                                             | < Back Ne                                                                                                    | xt > Cancel                                                                                                    |  |

| Setting       | Description                                                  |
|---------------|--------------------------------------------------------------|
| Master server | The address of the primary 12d Synergy, or Master, server    |
| Master port   | The file transfer port used by the 12d Synergy Master server |

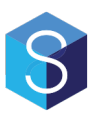

#### 4.5 **Performing Installation**

| 3 12d Synergy Server Installation        |                       |
|------------------------------------------|-----------------------|
| Performing installation                  | 6                     |
| Press Install to begin the installation. |                       |
|                                          |                       |
|                                          |                       |
|                                          |                       |
|                                          |                       |
|                                          |                       |
| - 12d Solutions Pty Ltd                  | < Back Install Cancel |

You are now ready to begin the upgrade. Click install to start the upgrade process.

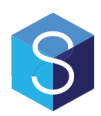

# **5.0 SILENT INSTALLATIONS**

The 12d Solutions Installer is capable of performing silent installations, which may assist in automatic rollouts of upgrades.

#### 5.1 Generating an Answers File

To perform a silent installation, you will need to generate an answers file.

To do so, provide the following argument:

-o PathToAnswersFile

For example,

12dSynergy\_Server\_Upgrade\_x86.exe -o c:\temp\answers.txt

When the installation is completed, an answers file will be generated for use time.

#### 5.2 Performing a Silent Installation

To perform a silent installation, specify the following arguments on the command line:

-gm2 -m silent -a PathToAnswersFile

If you would like to also automatically uninstall the product first, use these arguments

-gm2 -m silent -u -a PathToAnswersFile

For example,

12dSynergy\_Server\_Upgrade\_x86.exe -gm2 -m silent -u -a c:\temp\answers.txt

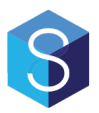

| 17 | April 2047 |
|----|------------|